# **R**unitech

## 取扱説明書

Window CE ベースターミナル

MR550

2004.7 初版

## 注意

本ユニットにはリチウムイオンバッテリパックがありますが、長期間の保管のためにバッテリが放電しています。

このため電源アダプタを本ユニットに接続し、約16時間かけて完全 に充電して下さい。

本バッテリは約6時間の動作が出来(バックライトがオフの場合)、その後外部電源なして7日間データを保持します。

- 2 -

| <b>第</b> 1章 | 概要                                       | 5    |
|-------------|------------------------------------------|------|
| 1.1         | MR550 とアクセサリ                             | 6    |
| 1.2         | MR550の外観                                 | 7    |
| 1.2         | 1 MR550 正面                               | 7    |
| 1.3         | MR550 に電源を接続する                           | 8    |
| 1.4         | MR550 の最初の操作                             | 9    |
| 1.4         | .1 MR550 に電源を接続する                        | 9    |
| 1.4         | 2 MR550 スクリーンのキャリブレーション                  | . 10 |
| 1.4         | .3 日付、時刻と時差をセット                          | . 10 |
| 第2章         | 技術的な仕様                                   | 13   |
| 2.1         | CPU/メモリ                                  | .13  |
| 2.2         | 入力/出力                                    | .13  |
| 2.3         | バーコード/シンボル                               | . 13 |
| 2.4         | 磁気ストライプカードリーダ (MSR)                      | .14  |
| 2.5         | インターフェースポート                              | .14  |
| 2.6         | 電源                                       | .14  |
| 2.7         | OS とソフトウェアプログラミング                        | . 15 |
| 2.8         | 形状と環境条件                                  | . 15 |
| 2.9         | ピン配置                                     | . 16 |
| 第3章         | キーボードの使用方法                               | 19   |
| 3.1         | ラバーキーパッド                                 | . 19 |
| 3.2         | ソフトウェアキーボード (WINDOWS CE キーボード)           | .20  |
| 国際          | 祭文字サポート:                                 | .21  |
| +-          | -ボードの移動:                                 | .21  |
| +-          | -ボードを閉じる:                                | .21  |
| 3.3         | 近接リーダ、磁気カードまたはバーコードリーダの使用方法。             | .22  |
| 第4章         | 便利なアプリケーションプログラム                         | 23   |
| 4.2         | BARSETUP                                 | .25  |
| 4.3         | 磁気カードリーダと近接リーダ設定 - MSRSETUP.EXE          | .27  |
| 4.4         | HockRS232 Event RS232 ポートについて ActiveSync |      |
|             | ドライバを無効にする                               | .28  |

- 3 -

## - 4 -

MR550 シリーズは固定式のターミナルです。Windows CE<sup>®</sup> 3.0 オペレ ーティングシステムを採用しており、バーコードリーダ、3 トラック 磁気カードリーダ、近接リーダあるいは指紋認識リーダのいずれかを 内蔵することができます。PCMCIA タイプ II スロットがあり、有線 または無線 LAN または WAN 用に使用することが出来ます。本装置の カストマイズと運用は標準の Windows ベースの環境で行うことが出来 ます。MR550 は勤怠管理、入退室管理、認証管理、食堂その他のデー タ収集アプリケーションに適しています。

- 5 -

1.1 MR550 とアクセサリ

箱を開けたら以下のアクセサリがあることをご確認下さい。

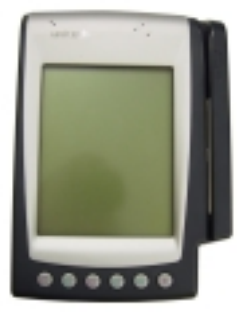

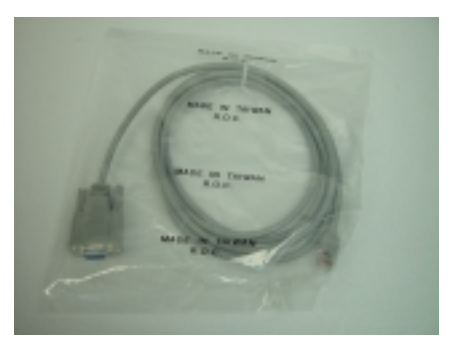

MR550 本体

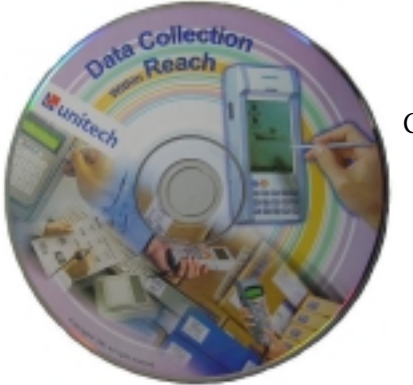

RS232 ケーブル

CD-ROM

- 6 -

#### 1.2 MR550 の外観

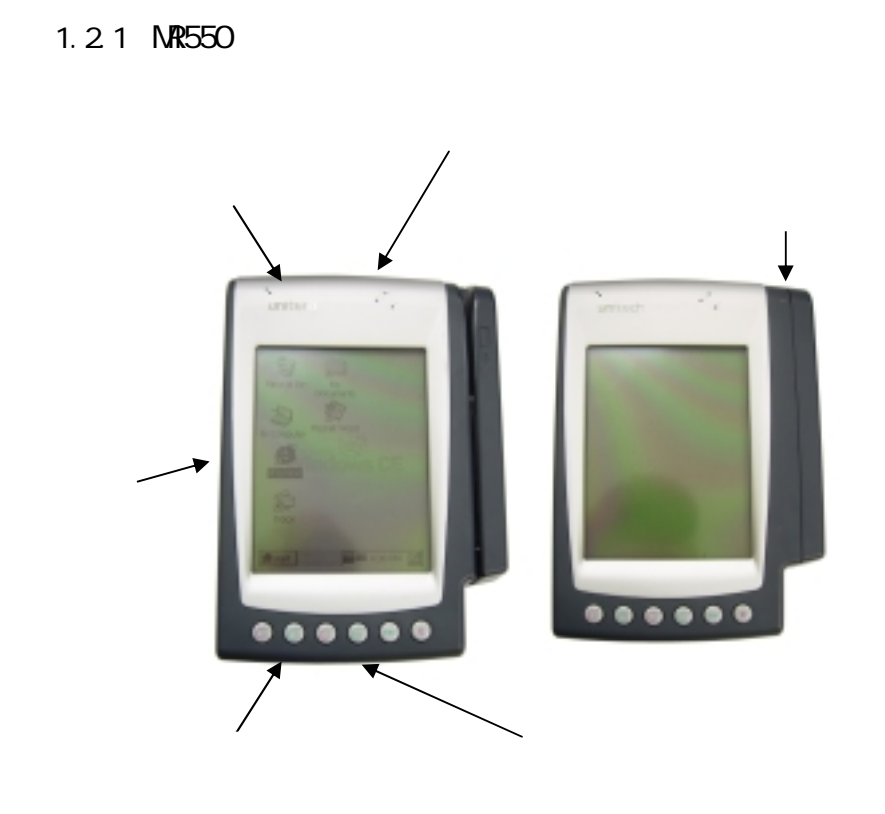

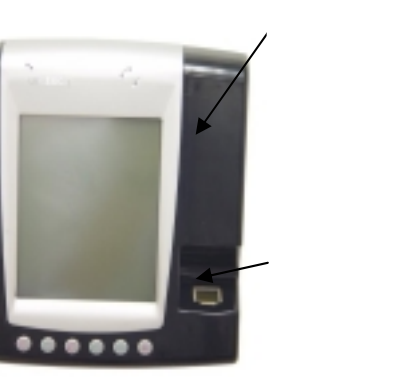

- 7 -

#### 1.3 MR550 に電源を接続する

バックプレートを外し、MR550内部のターミナルブロックにある AC コネクタに 13.5V 電源のプラグを接続し、16時間以上 UPS バッテリ を充電します。

注: UPS バッテリはメイン電源がない場合の通常の運用とデータのバックアップに使用されます。入力したデータは内蔵のバックアップバッテリが充電されるまでは保存されないことがあります。

ロックにキーを差し込み、反時計 バックプレートの左側を 45° 回りにキーを回します。 持ち上げます。

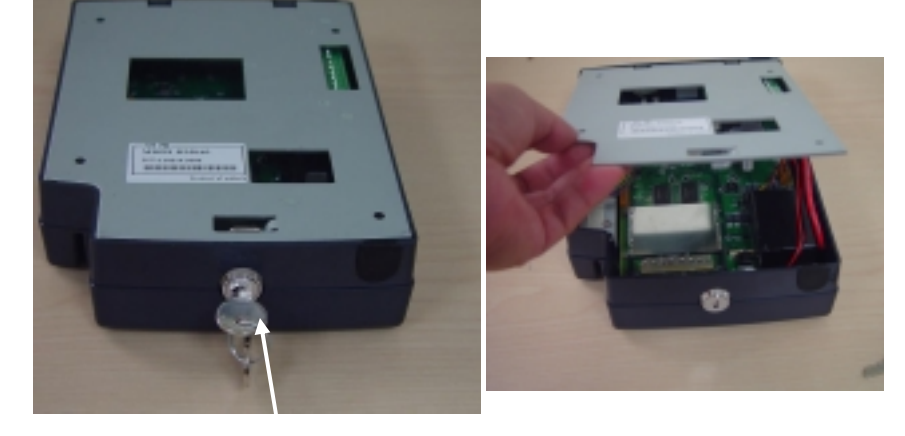

13.5VAC 電源のプラグをターミナルブロックのコネクタに接続します。

- 8 -

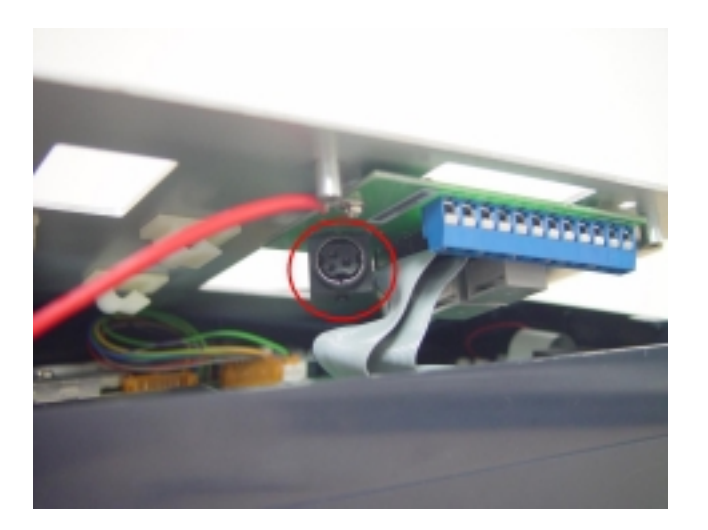

#### 1.4 MR550 の最初の操作

1.4.1 MR550 に電源を接続する

MR550 は 13.5VAC 電源が接続されたときに自動的に電源が入ります。 そして MR550 の Welcome スクリーンが現れます。しばらくすると Windows CE スクリーンが現れます。

- 9 -

1.4.2 MR550 スクリーンのキャリブレーション

このスクリーンは最初に電源が入れられた場合、 あるいはシステムリセットされた時に現れます。

ここで、 MR550 はスクリーンの位置を順にタッ プすることによってスクリーンのキャリブレー ションすることを要求します。確実にタップし て下さい。一連のタップが終了したときに確認 のために [ENT] キーを押すか、キャンセルする ために [ESC] キーを押します。

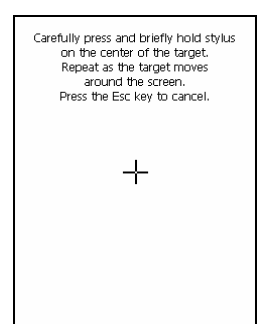

1.4.3 日付、時刻と時差をセット

MR550 をキャリブレーションした後で、 "日 付/時刻プロパティ"ダイアローグボックス が現れます。日付と時刻をセットするために 以下のステップに従って下さい。

| Date                                 | Date/Time Properties ? OK ×           |                                      |                                     |                   |                                     |                                     |                          |  |
|--------------------------------------|---------------------------------------|--------------------------------------|-------------------------------------|-------------------|-------------------------------------|-------------------------------------|--------------------------|--|
| Date,                                | /Tim                                  | e                                    |                                     |                   |                                     |                                     |                          |  |
|                                      | 4                                     | J.                                   | anu                                 | ary :             | 200                                 | 0                                   | •                        |  |
|                                      | <u>8</u><br>26<br>9<br>16<br>23<br>30 | M<br>27<br>3<br>10<br>17<br>24<br>31 | T<br>28<br>4<br>11<br>18<br>25<br>1 | ¥ 29 5 12 19 26 2 | T<br>30<br>6<br>13<br>20<br>27<br>3 | F<br>31<br>7<br>14<br>21<br>28<br>4 | 8<br>15<br>22<br>29<br>5 |  |
| 2 :24:54 AM                          |                                       |                                      |                                     |                   |                                     |                                     |                          |  |
| (GMT-08:00) Pacific Time (US & Cal ▼ |                                       |                                      |                                     |                   |                                     |                                     |                          |  |
| Daylight savings time Apply          |                                       |                                      |                                     |                   |                                     |                                     |                          |  |

- 10 -

#### 1.4.3.1 時差を最初に設定

システム時刻は選択した時差によって自動 的に調整されますので、まず時差をセット されることをお勧めします。

以下のステップを行います。

- 都市のリストを見るために場所の矢印 をタップします。
- 2. 場所を選択 (あるいは近い場所)
- 3. 必要なら夏時間をチェックします。
- 4. 適用ボタンをタップします。

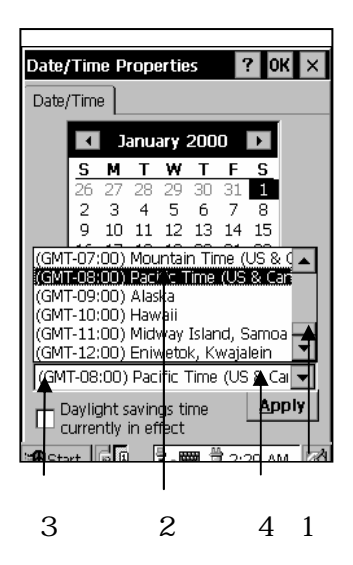

1.4.3.2年と月をセット

左または右矢印をタップして月をスクロールします。

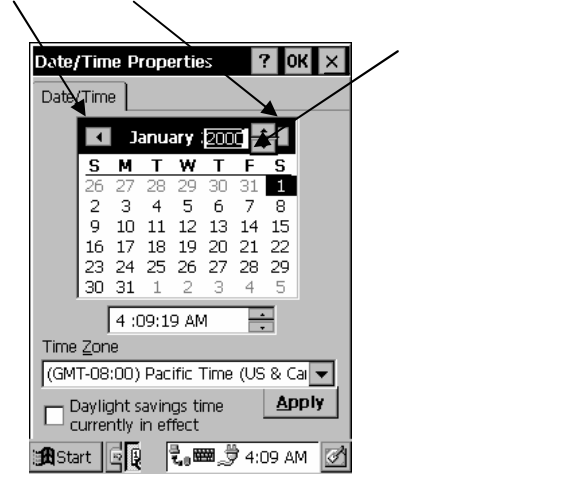

- 11 -

あるいは、年または月の設定を変更するために直接年または月をタッ プします。

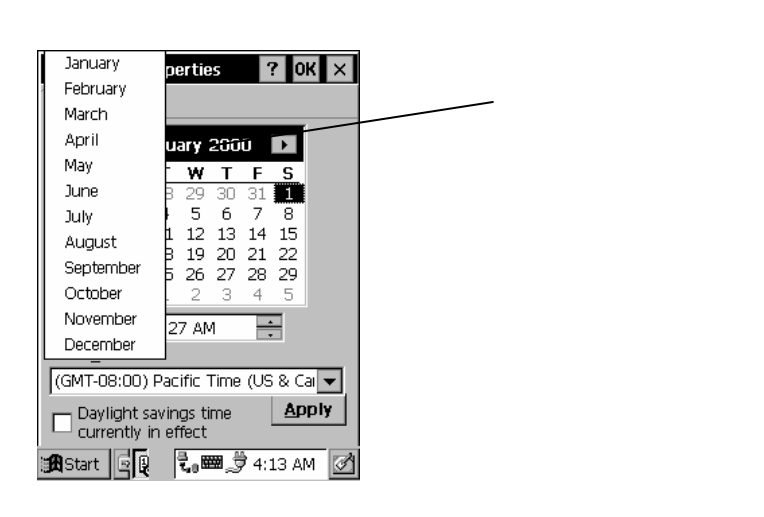

1.4.3.3日付/時刻プロパティ設定を終了

終了するには右上の OK または X (キャンセル) ボタンをタップします。

- 12 -

第2章 技術的な仕様

#### 2.1 CPU/メモリ

CPU92 MHz32 ビットMIPSCPU.リアルタイムクロック内蔵Flash ROM32MB、OSとアプリケーションプログラム

SDRAM 32MB 内蔵

#### 2.2 入力/出力

キーボード 6 ラバーキー、F1~F4、 ESC、 ENTER、ソフトウェア 英数キーボード、ソフトウェア数字キーボード

オーディオ出力 スピーカー。ソフトウェアコントロールボリュ ーム

ディスプレィ 6 インチ、 240 x 320 ピクセル、ポートレートタイ プ、 4 クレースケール、 FSTN、 タッチスクリーン付き、 LED バッ クライト、ソフトウェアホットキーでコントラスト調整可能

#### 2.3 バーコード/シンボル

シンボル Unitech の新型デコーダチップ採用

UPC-A/E, EAN-8/13, Codabar, Code 39, Full ASCII Code 39, Code 93, I25, S25, EAN128, Code 32, DELTA LABEL, Plessy/MSI, Code 128, Code 11, Telpen, TOSHIBAをサポート

- 13 -

#### 2.4 磁気ストライプカードリーダ (MSR)

| トラック    | 3 トラック                |
|---------|-----------------------|
| 読み取りテープ | PM50-7B (記録密度 210BPI) |
| 読み取り速度  | 19 cm/秒               |
| 寿命      | 300,000 パス            |

#### 2.5 インターフェースポート

RS232RJ45 RS232C IDC タイプコネクタ、2 ポート1 ポートは全二重調歩同期をサポート、 TX, RX, CTS,<br/>RTS, DTR, DSR 信号と転送速度最高 115.2K bps.

1ポートは TX, RX, CTS, RTS をサポート

- PC カード PCMCIA Type II スロット
- デジタル出力 リレー用 2 本、 270V AC/2A
- デジタル入力 フォトカップル入力1本

#### 2.6 電源

電源入力 外部 AC アダプタ @13.2VAC

UPS 1 セル Li-ion UPS バッテリ @ 4.2V, 3000 mAH、 6 時間の 運用をサポート (通信なしとバックライトオフの場合)および7日間 のバックアップ

- 14 -

## 2.7 0S とソフトウェアプログラミング

OS Microsoft Windows CE 3.0

#### 開発言語

Microsoft Embedded Visual Tool for VB and VC programming

#### 2.8 形状と環境条件

| 寸法   | 215mm(L) x 152mm(W) x 50mm (H). |
|------|---------------------------------|
| 重量   | 約 1256g、バッテリ含む                  |
| 温度範囲 | 動作時: 0°C ~ 50°C                 |
|      | 保存時:-20℃~70℃                    |
| 湿度   | 5% ~ 95% RH、結露ないこと              |
|      |                                 |

ESD 保護 4KV DC 接触、8KV DC 気中

- 15 -

### 2.9 ピン配置

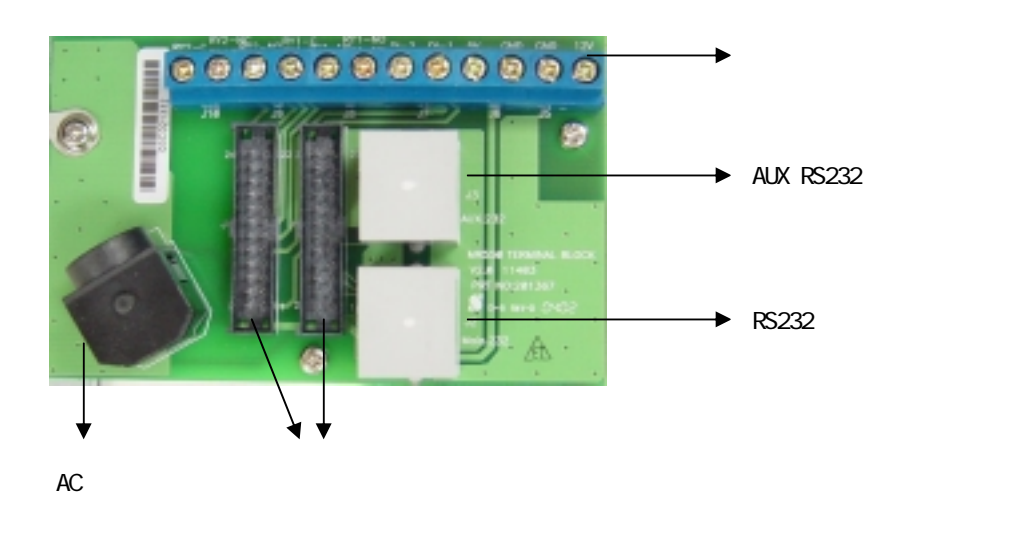

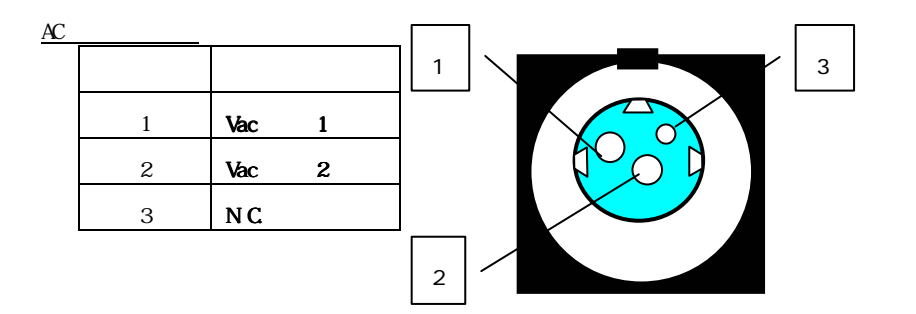

- 16 -

<u>RS232 ピン配置</u>

| ピン | 信号  | 説明              | <b>—</b> 1 |
|----|-----|-----------------|------------|
| 1  | DCD | データキャリア検出       | Ξ          |
| 2  | RX  | 受信データ           | Ξ          |
| 3  | тх  | 送信データ           |            |
| 4  | DTR | データターミナル<br>レディ | _          |
| 5  | GND | 信号グランド          |            |
| 6  | DSR | データセットレディ       |            |
| 7  | RTS | リクエストツーセンド      |            |
| 8  | CTS | クリアツーセンド        |            |

<u>AUX RS232 ピン配置</u>

| -  |      |            |          |   |
|----|------|------------|----------|---|
| ピン | 信号   | 説明         |          | 1 |
| 1  | N.A. | 未使用        |          |   |
| 2  | RX   | 受信データ      |          |   |
| 3  | тх   | 送信データ      | 10 Mar - | в |
| 4  | N.A. | 未使用        |          |   |
| 5  | GND  | 信号グランド     |          |   |
| 6  | N.A. | 未使用        |          |   |
| 7  | RTS  | リクエストツーセンド |          |   |
| 8  | CTS  | クリアツーセンド   |          |   |

- 17 -

#### <u>ターミナルブロック</u>

| ピン | 名称     | 説明                  |      |
|----|--------|---------------------|------|
| 1  | RY2-C  | Common              | 1 12 |
| 2  | RY2-NC | Normal Close        |      |
| 3  | RY2-NO | Normal Open         |      |
| 4  | RY1-C  | Common              |      |
| 5  | RY1-NC | Normal Close        |      |
| 6  | RY1-NO | Normal Open         |      |
| 7  | DI-1   | Photo-In Cathode(-) |      |
| 8  | DI-2   | Photo-Out Anode(+)  |      |
| 9  | 5V     | +5V                 |      |
| 10 | 5V     | GND                 |      |
| 11 | 12V    | +12V                |      |
| 12 | 12V    | GND                 |      |

- 18 -

#### 第3章 キーボードの使用方法

#### 3.1 ラバーキーパッド

MR550 キーパッド 6 つのキー、F1~F4、 ESC と ENTER キーがありま す。以下の図をご覧下さい。

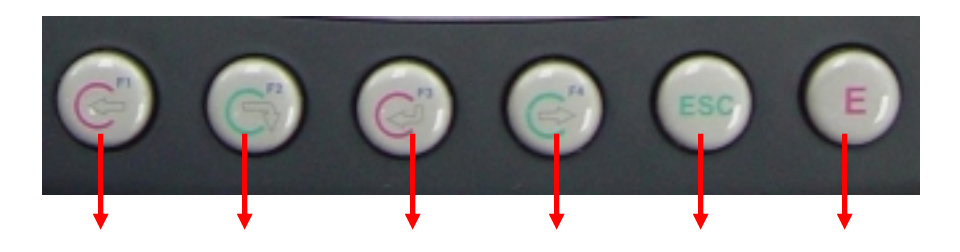

Clock-In Break-out Break-in Clock-out ESC ENTER F1 F2 F3 F4

[F1]~[F4] 標準 WinCE ファンクションキー

[ESC] このキーはタッチスクリーンのキャンセルボタンまたは X ボ タンをタップしたときと同じ機能を実行します。

[BS] バックスペースキーは直前に入力した文字を消すため に使用します。

- 19 -

#### 3.2 ソフトウェアキーボード (Windows CE キーボード)

MR550 のラバーキーパッドは英数文字の入力ができないので、Windows CE ソフトウェアは文字入力用にタッチスクリーンキーボードを提供 しています。Windows ベースのキーボードは標準の PC キーボードを まねたものです。

#### Windows CE キーボードを開く :

ユーザはタスクバーの"キーボード"アイコンをダブルタップすることによって簡単に Windows CE キーボードを開くことが出来ます。 (下図参照)

| 🖁 Start | ᢏ 📾 💆 4:26 AM |  |
|---------|---------------|--|
|         | Ī             |  |

ここをダブルタップ

- 20 -

#### 文字のキー入力:

"キーボード"アイコンをダブルタップした後で、Windows CE キーボードがポップアップします。文字入力は標準の PC と同じです。入力したい文字に相当するスクリーンのボタンをタップします。

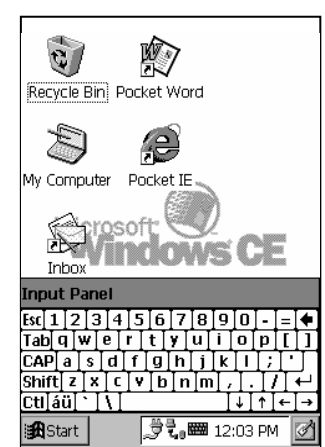

#### 国際文字サポート:

標準の英語キーボードをヨーロッパキーボードに切り換えるには [áu] ボタンをタップします。

#### キーボードの移動:

タイトルバーにスタイラスを置きます (バーは"入力パネル"を表示)。スクリーンからスタイラスを持ち上げないで移動します。

#### キーボードを閉じる:

Windows CE キーボードを閉じるにはキーボードアイコンをダブルタ ップします。

- 21 -

#### 3.3 近接リーダ、磁気カードまたはバーコードリーダの使用 方法

MR550 は Unitech の新型デコーダチップに接続された近接リーダ、磁 気カードまたはバーコードリーダを内蔵しています。このデコーダは ほとんどすべての主要なバーコードラベル、磁気ストライプカード、 あるいは 125KHz EM 近接カードをすぐれた性能で読むことが出来ま す。

MR550 は各リーダのテスト用に TTY.EXE プログラムを組み込んであります。 TTY.EXE は ¥WINDOWS フォルダにあり、 スタートメニューのプログラムからショ ートカットを使用してアクセスすること もできます。

| 🛱 Programs                                | Communication 🕨 |
|-------------------------------------------|-----------------|
| 💌 F <u>a</u> vorites                      | T ActiveNET     |
| 🗎 Documents                               | 🔊 File Explorer |
| 👸 💀 Settings                              | 🙀 Inbox         |
| 🕺 🧼 Help                                  | 😂 Pocket IE     |
| ້ອ <u>້</u> <del>ເ</del> ຼີຼີ <u>R</u> un | 🖤 Pocket Word   |
| Suspend                                   | 🝠 tty           |
| 🙀 Start                                   | 🛃 🏧 12:01 PM 📝  |

- 22 -

#### 第4章 便利なアプリケーションプログラム

#### 4.1 Bar2Key

MR550 で、内蔵のバーコードスキャナ、磁気カードリーダあるいは近 接リーダはデコーダチップに接続されており、このチップは COM3 ポ ートに接続されています。ですから、アプリケーションは Unitech の スキャナ DLL ライブラリをコールしなければなりません。 (DLL ライ ブラリの詳細については MR550 プログラミングマニュアルをご覧下さ い。) しかしながら、リーダのデータをユーザのアプリケーションプ ログラムに渡すことは簡単ではありません。特に、アプリケーション がサードパーティで開発された場合、ユーザがソースプログラムを修 正することはできません。

"Bar2Key.exe" はスキャナやカードリーダのデータをアプリケーショ ンプログラムに渡すためのたいへん便利なツールです。このプログラ ムが実行中に、スキャンまたは読み込んだすべてのデータは標準のキ ーボード入力バッファに渡されます。言い換えると、スキャンあるい は読み込んだデータはキーボード入力と同じように扱うことが出来ま す。ですから、アプリケーションプログラムはキーボートによって入 力されたようにスキャンまたは読み込んだデータを得ることが出来ま す。

- 23 -

Windows フォルダに "Bar2Key.EXE" はあ ります。これを実行するとバーコードのア イコンがタスクバーに現れます。

バーコードがタスクバーにある場合、バー コードアイコンをダブルクリックして Exit ボタンをタップすることによって終 了することができます。

バーコードシンボル、磁気カードリーダの 設定については、次の二つのセクションを ご覧下さい。

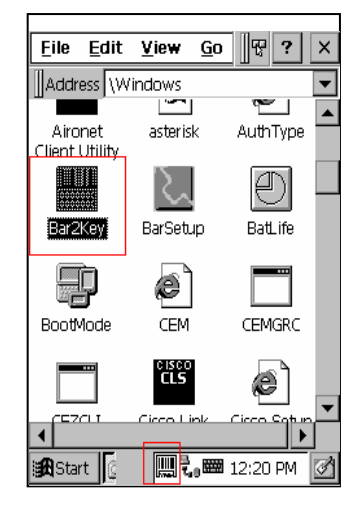

- 24 -

#### 4.2 BarSetup

アプリケーションによって標準のバーコード シンボル設定を変更する必要のある場合があ ります。BarSetup は標準のシンボル設定の 変更、スキャンしたデータの区切り文字の変 更、個々のプロファイルを保存することが出 来ます。

ユーザは ¥Windows¥BarSetup.exe から実行 することが出来、そして"Barcode

Symbologies"と "Delimeter"の二つのボタンを表示します。

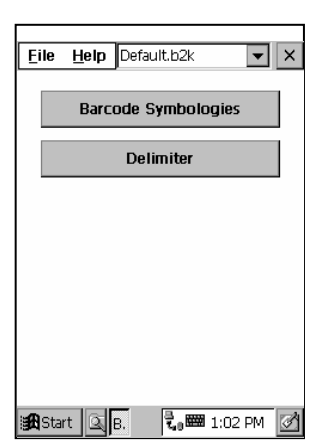

- 25 -

#### バーコードシンボル : ユーザは以下のシンボルをカストマイズする ことが出来ます。

| シンボル        | 有効/無効 | チェックデ<br>ジット送出 | 最大/最小<br>長 | 先頭桁<br>送信 | その他                                |
|-------------|-------|----------------|------------|-----------|------------------------------------|
| Code 39     | Yes   | Yes            | Yes        |           | Full ASCII<br>スタート/ストップ文字送<br>出    |
| I 2 of 5    | Yes   | Yes            | Yes        |           | スタート/ストップ文字送<br>出<br>固定長           |
| S25/Toshiba | Yes   | Yes            | Yes        |           | 固定長                                |
| Code 32     | Yes   |                |            |           | 先頭コード送出<br>末尾コード送出                 |
| Telpen      | Yes   |                |            |           | 文字セット                              |
| EAN128      | Yes   |                |            |           |                                    |
| Code128     | Yes   |                | Yes        |           |                                    |
| MSI/Plessy  | Yes   | Yes            | Yes        |           | デジットモジュール<br>チェック                  |
| Code93      | Yes   |                | Yes        |           |                                    |
| Code11      | Yes   | Yes            | Yes        |           | 1/2 チェックデジット                       |
| CodaBar     | Yes   | Yes            | Yes        |           | スタート/ストップ文字送<br>出<br>CLSI フォーマットオン |
| Label Code  | Yes   | Yes            |            |           |                                    |
| UPC-A       | Yes   | Yes            |            | Yes       |                                    |
| UPC-E       | Yes   | Yes            |            | Yes       | ゼロ拡張オン<br>NSC 有効                   |
| EAN13       | Yes   | Yes            |            | Yes       | Book land 有効                       |
| EAN8        | Yes   | Yes            |            | Yes       |                                    |
| Supplement  |       |                |            |           | Supplement 2                       |
|             |       |                |            |           | Subbrement S                       |

- 26 -

|            |     |     |  | スペース区切り挿入   |
|------------|-----|-----|--|-------------|
|            |     |     |  | あったら送信/必ず送信 |
| Delta Code | Yes | Yes |  | チェックデジット送信  |

区切り文字: なし、タブ、CR、LF。CRLF、コンマ

ユーザは個々の設定を定義ファイル (\*.b2k)に保存し、各種の目的のためにあ らかじめ定義したファイルを読み込むこと が出来ます。しかし、ユーザは標準の設定 を読み込むこともできます。

| <u>File H</u> elp Defa | ult.b2k 👻 🗙 |
|------------------------|-------------|
| Symbology              |             |
| Delimiter              | ymbologies  |
| Load Setting           |             |
| Save Setting           | miter       |
| System Default         |             |
| E <u>x</u> it          |             |

Delimiter Setting

4.3 磁気カードリーダと近接リーダ設定 - MSRSetup.exe

各種のアプリケーションのために磁気カー ドリーダのトラック機能や区切り文字を 個々に有効/無効にする必要があることが あります。MSRSetup は標準設定の変更、 データの後の区切り文字の設定、個々のプ ロファイルの保存または読み込みを行うこ とが出来ます。

ユーザは ¥Windows¥MRRSetup.exe からこ のプログラムを実行することが出来、そし て "MSR Delimiter" のボタンを表示しま す。 Track1 Delimiter Track2 Delimiter

OK ×

近接リーダはMSR トラック2リーダとして接続されており、ユーザは トラック2の設定でセットアップすることが出来ます。

- 27 -

#### 4.4 HockRS232 Event -- RS232 ポートについて ActiveSync ドライバを無効にする

一般に、MR550の RS232 ポートは
 ActiveSyncを標準の通信ポートとしてセットされています。そしてもしユーザが直接
 RS232 ケーブルを直接接続した場合、MR550は自動的にドライバを起動し、ホスト PCと接続しようとします。しかし、常に
 ActiveSyncの接続ウインドウがポップアップするので、MR550と他の装置を接続したいユーザには不便です。

| ult | Disable RS232 Event |
|-----|---------------------|
| ult | Set Default         |
| ult | <u>S</u> et Default |
|     |                     |
|     |                     |
|     |                     |
|     |                     |
|     |                     |
|     |                     |
|     |                     |
|     |                     |
|     |                     |

"Hock RS232 Event.exe" は ActiveSync ド ライバを有効/無効にする便利なツールです。

ユーザは¥Windows¥HockRS232 Event.exe からこのプログラムを実行 することが出来、適当な項目を選択するためにプルダウン "Edit" を 実行することが出来ます。

- 28 -